# Généralis,

Le meilleur des revues et magazines français pour votre culture générale

www.generalis-indexpresse.com

# L'aide

- **#1 LA RECHERCHE RAPIDE**
- **#2 LES RÉSULTATS**
- **#3 LES CRITÈRES DE RECHERCHE**
- #4 L'ACCÈS AUX ARTICLES
- **#5 LA RUBRIQUE «ACTUS»**
- #6 QU'EST-CE QUE GÉNÉRALIS ?
- **#7 POURQUOI UTILISER GÉNÉRALIS ?**

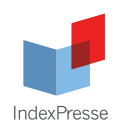

### **1**# LA RECHERCHE RAPIDE

#### Pour débuter une recherche.

# Saisir en français le(s) mot(s) qui décrivent les sujets de votre recherche. Exemple :

- Je souhaite m'informer sur la politique nucléaire en Iran : Je saisis : politique nucléaire iran

### Ma recherche en 2 ou 3 mots ...

politique nucléaire iran

### **2#** LES RÉSULTATS

#### Pour visualiser les résultats au format long

# Cliquer sur le titre,

**#** ou bien cocher la case « Cocher les références de cette page » puis cliquer sur « Afficher les résumés des références cochées » pour visualiser toutes les résumés. Cocher les références de cette page, puis : Afficher les résumés des références cochées ou Ajouter les références cochées dans mon dossier ou Enregistrer une version imprimable des références cochées

### Utiliser les résultats pour une recherche plus précise

Après avoir affiché le détail des informations :

# Voir quels sujets sont abordés dans l'article ;

# Relancer une recherche précise en cliquant sur l'un des sujets

# Repérer les mots-clés pour construire une recherche avancée.

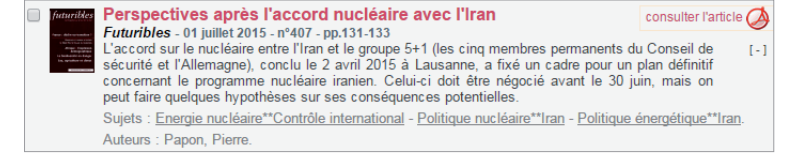

# **3#** LES CRITÈRES DE RECHERCHE

### Pour affiner la recherche en utilisant des critères plus précis.

Les fonctionnalités sont représentées par des champs de recherche et des cases à cocher. Les boîtes de recherche sont liées à des listes, qu'il faut consulter en cliquant sur les liens prévus à cet effet. Des opérateurs de recherche peuvent être utilisés pour relier les termes sélectionnés (ET, OU, SAUF).

#### Afficher les critères de recherche complémentaires

# Cliquer sur «Plus de critères».

plus de critères

0

#### LES TAGS GÉNÉRALIS

Pour trouver des articles sur un sujet précis

- # Cliquer sur la liste rouge à droite du champ.
- # Saisir les premières lettres du sujet de la recherche.
- # Sélectionner le sujet et cliquer sur «coller».
- # L'opération peut être effectuée plusieurs fois.
- # L'opérateur «OU» peut être modifié en «ET» ou «SAUF».

A noter : les sujets peuvent-être des thèmes, des noms propres, des titres d'ouvrages ou de films. (Nous parlons donc de sujets au sens large).

| Les tags G     | énéralis                                                   |                |
|----------------|------------------------------------------------------------|----------------|
| Sujet de v     | otre recherche                                             |                |
|                | Saisissez les premières lettres du te                      | erme recherché |
|                | villes in                                                  | chercher       |
|                | Villes industrielles**Reconversion<br>Villes intelligentes | *              |
| es tags Géné   | ralis                                                      |                |
| illes intellig | entes OU Architecture et utopie                            |                |
|                |                                                            |                |

#### www.generalis-indexpresse.com

#### LES AUTRES CRITÈRES DE RECHERCHE

Pour affiner sa recherche sur des critères liés aux articles
# Saisir le nom d'un auteur pour retrouver ses publications.
# Saisir un ou des mots du titre pour retrouver rapidement un article dont vous connaissez le titre.

- # Choisir une année pour cibler la recherche dans le temps.
- # Choisir une ou plusieurs revues en particulier (cliquer sur la liste rouge pour choisir).

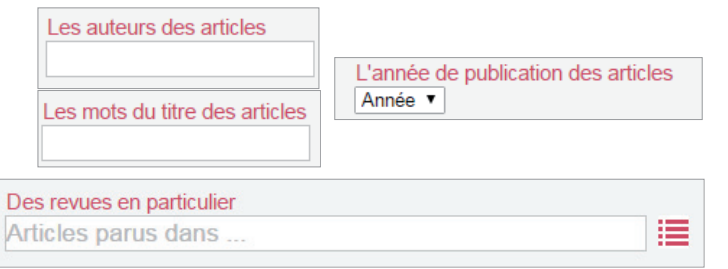

#### LES CRITIQUES

**Pour préciser que ce que vous cherchez sont des critiques.** Les choix proposés permettent de rechercher exclusivement :

- # Des critiques d'ouvrages
- # Des critiques de films
- # Des critiques d'albums musicaux
- # Des critiques de spectacles

Vous pouvez aussi exclure de votre recherche toutes les critiques.

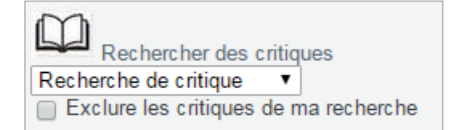

# **4#** L'ACCÈS AUX ARTICLES

#### Pour aller plus loin dans votre recherche d'information.

#### L'article est disponible dans votre établissement

**#** Dirigez vous vers votre bibliothèque / centre de documentation et accédez à l'article à partir du fonds documentaire de votre établissement (papier ou électronique).

#### L'article est consultable en pdf

**#** Cliquer sur le ou les liens que l'on peut vous proposer à droite su titre de l'article.

#### L'article est disponible à l'impression

**#** Cliquer sur le lien à droite du titre de l'article si l'on vous le propose. Un pop-up apparaît et vous confirme que l'article s'est ajouté à votre espace MyPool.

# Cliquer sur «Imprimer mes articles (MyPool)» dans la rubrique Outils.

# Cliquer sur la coche à gauche de votre article puis «Imprimer la sélection». Le système ouvre un petit programme exécutable (certifié),
# Cliquer sur ce programme en bas de l'écran puis sur Exécuter, et votre article s'imprime directement sur l'imprimante à laquelle votre ordinateur est relié.

A noter : toute les bibliothèques ne sont pas autorisées à imprimer des articles. Il est possible que la rubrique «Imprimer mes articles» n'apparaisse pas.

Vous pouvez faire appel le cas échéant au prêt entre bibliothèques (PEB).

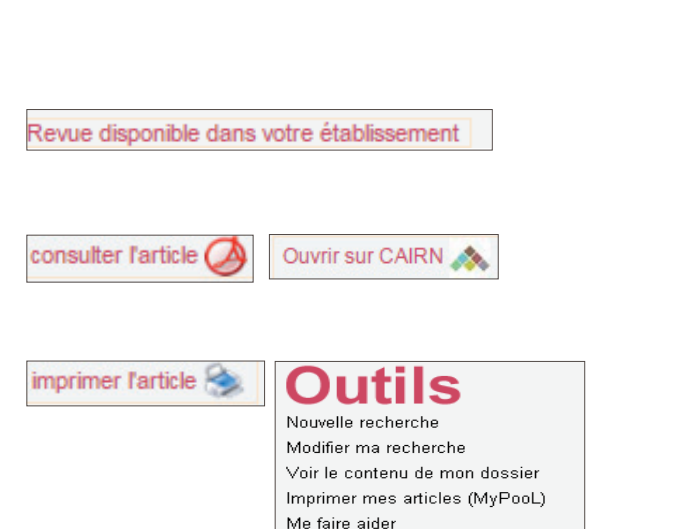

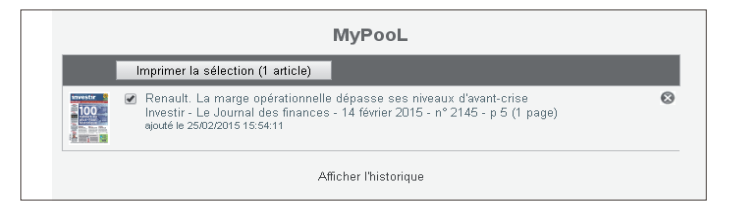

### **5# LA RUBRIQUE «ACTUS»**

Cette rubrique donne accès à de nombreux contenus issus de Généralis, pour vous aider à mieux suivre les sujets d'actualité et de société, et profiter facilement des alertes.

#### **JE SURVEILLE**

Cette fonctionnalité vous permet de surveiller n'importe quel sujet grâce à un système d'alerte quotidienne.

# Saisir les mots significatifs de la recherche, son mail, et valider !

#### JE COMPRENDS L'ACTUALITÉ

Pour suivre l'actualité et surveiller les sujets du moment, grâce à des recherches choisies pour vous.

- # Cliquer sur «Voir l'actualité» pour lancer la recherche.
- # Renseigner son mail pour suivre le sujet grâce à une alerte.

#### J'APPROFONDIS MA CULTURE GÉNÉRALE

Pour s'informer sur des sujets de société et de culture générale, grâce à des recherches choisies pour vous et à des dossiers thématiques proposant des articles en PDF.

- # Cliquer sur «Voir l'actualité» pour lancer la recherche.
- # Renseigner son mail pour suivre le sujet grâce à une alerte.
- # Rubrique «Mémos» pour consulter les dossiers thématiques.

#### **MA VIE ÉTUDIANTE**

Pour s'informer sur des sujets de «vie quotidienne», grâce à des recherches choisies pour vous.

- # Cliquer sur «Voir l'actualité» pour lancer la recherche.
- # Renseigner son mail pour suivre le sujet grâce à une alerte.

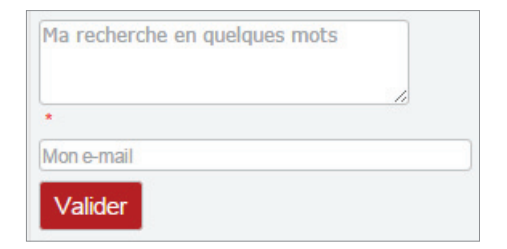

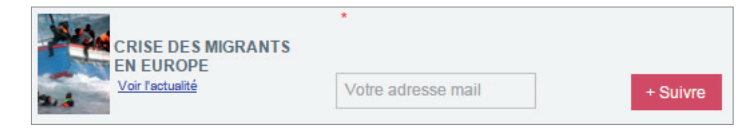

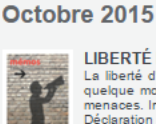

LIBERTÉ D'EXPRESSION

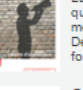

La liberté d'expression est le droit de chaoun de pouvoir exprimer ses opinions, ses idées, par quelque moyen que ce soit, sans ingérence ni censure, et sans crainte de représailles ou de menaces. Insortie dans la Déclaration des droits de rhomme et du citoyen de 1789, et dans la Déclaration universelle des droits de l'homme (ONU, 1948), cette liberté est considérée comme fondamentale et est au coeur de notre ...

#### QUELLE VILLE POUR DEMAIN ?

QUELLE VILLE POUR DEMAIN : Selon TONU, la proportion de personnes vivant en ville devrait atteindre près de 70% en 2050. Avec cette croissance inexorable des villes, les besoins en logements, en transports et en équipements n'ont jamais été aussi grands. Or, l'organisation actuelle des villes ne permet pas de gérer et d'accueillir de 3,3 millards de citadins prévus d'ici 35 ans. Autre préoccupation majeure, l'écologie s'invite désormais dans l'urbanisation. A la veille de la conférence sur le cineet limet

### 6# QU'EST-CE QUE GÉNÉRALIS ?

C'est une base de recherche pour repérer des articles de presse non spécialisés, francophones, publiés dans 200 titres, sur tous les domaines de la connaissance.

#### Thèmes couverts :

actualité générale & culturelle • architecture • beaux-arts • cinéma • danse • musique • théâtre • économie • éducation • géographie & histoire • informatique • littérature • nature & écologie • philosophie • psychologie • politique & relations internationales religions • santé • sciences • sciences de l'information • sociologie • sport • tourisme • vie quotidienne

Généralis est présent dans la majorité des universités françaises.

# **7#** POURQUOI UTILISER GÉNÉRALIS ?

- Pour disposer d'informations validées sur tous les sujets, en particulier en dehors de vos spécialités de base.
- Pour préparer un exposé, une bibliographie, débuter un mémoire, préparer un examen.
- Pour consolider sa culture générale
- Pour s'informer, suivre l'actualité
- Pour se documenter

#### • Pour suivre un sujet d'actualité :

Par exemple : les campagnes électorales, la crise grecque, les confits à l'étranger, les projets de loi, les critiques des films à l'affiche, les événements sportifs, ...

#### • Pour s'informer, se documenter sur des sujets variés :

Par exemple : les réseaux sociaux et l'emploi, de développement durable, la laïcité, l'orientation professionnelle, le marché de l'immobilier, les capitales européennes, la psychanalyse, l'avancée de la recherche contre le cancer, ...

· Pour réaliser une synthèse, un exposé, un dossier thématique : Par exemple : le fonctionnement des institutions de l'Etat, les ressources naturelles dans le monde, le totalitarisme, les biocarburants, la guerre d'Algérie, ...